# Receipt Bank

# RECEIPT BANK SUBMISSION METHODS: EFFORTLESS!

ALL YOU NEED TO KNOW TO NEVER LOSE ANOTHER EXPENSE DOCUMENT AND EASILY DELIVER THEM TO YOUR ACCOUNTANT/BOOKKEEPER IN REAL-TIME

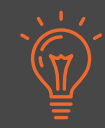

Receipt Bank revolutionizes the collection of expense documents providing you with the technology to send any receipt/invoice to your accountant or bookkeeper as soon as you receive them - with just a few clicks, without delay or effort.

# THE RECEIPT BANK MOBILE APP

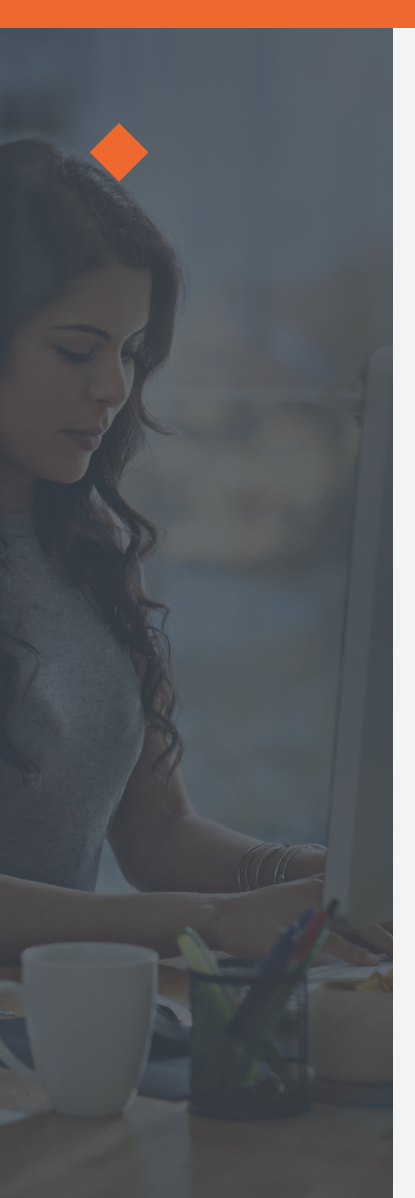

If your accountant or bookkeeper sent you an email with your credentials, Receipt Bank is available for free download in Google Play and App Store:

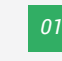

Search "Receipt Bank"

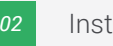

- Install the mobile app and open it
- Use the credentials you received in the "Welcome to Receipt Bank" email from your accountant or bookkeeper.
- 94 You can now start taking pictures of receipts and invoices and submit them for your accountant or bookkeeper review.

If your accountant or bookkeeper sent you an SMS invite for downloading Receipt Bank, follow the link to install the app - your credentials will be auto-populated and you'll just need to type in a new password.

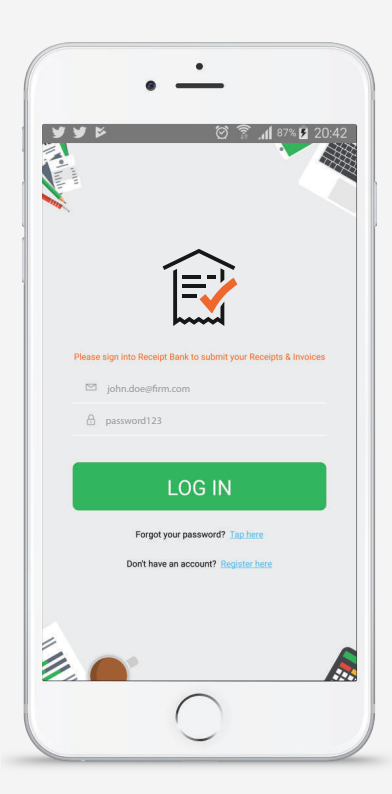

| No SIM 🗢        | 15:20<br>John Doe |         |
|-----------------|-------------------|---------|
| j               | ohndoe⊜firm.com   |         |
| Syntax Business |                   |         |
| 0,00 £          | 1 Dec 2017 N      | ot Rea  |
| Bluewater       |                   |         |
| 0,00 £          | 1 Dec 2017 N      | ot Read |
| Syntax Business |                   |         |
| 13,98 £         | 30 Nov 2017       | Rea     |
| Affluent        |                   |         |
| 37,75 £         | 15 Nov 2017 N     | ot Read |
| Teslo           |                   |         |
| 7,95 £          | 7 Nov 2017        | Read    |
| Jupiter & Co    |                   |         |
| 4 128,01 £      | 18 Aug 2017 N     | ot Read |
| Teslo           |                   |         |
| 53,04 US\$      | 12 Mar 2017       | Rea     |
| DB Industries   |                   |         |
| 17,01 £         | 13 Dec 2016       | Rea     |

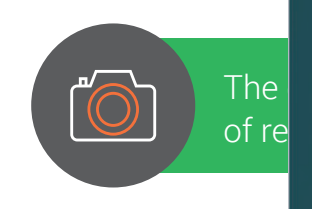

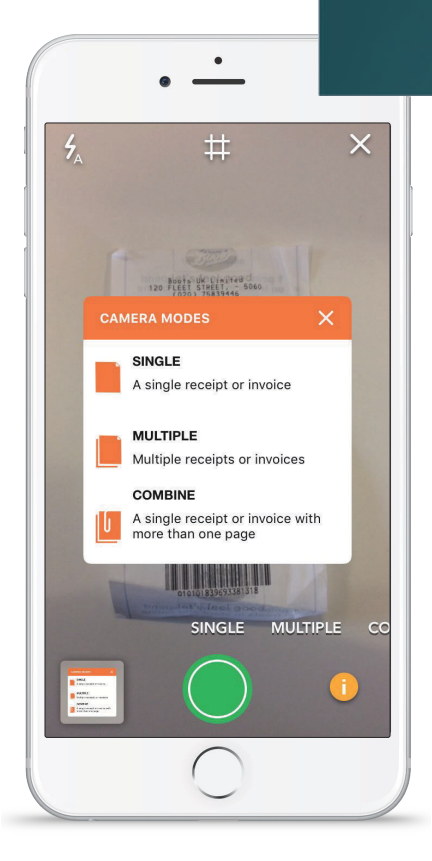

Just snap a picture, hit the "Submit" button and let your accountant/bookkeeper do the rest!

• Make sure to take each receipt/invoice individually.

### **2. MULTIPLE MODE:**

Quickly submit up to 50 single-page receipts and/or invoices.

• Make sure to take each receipt/invoice individually.

### **3. COMBINE MODE:**

For invoices on 2 or more pages (or really long receipts), that you need to snap on both sides in order to process correctly.

- Make sure the image captures the whole receipt/invoice
- Allow enough light to fully capture the receipt/invoice

# **PERSONAL RECEIPT BANK EMAIL-IN ADDRESS**

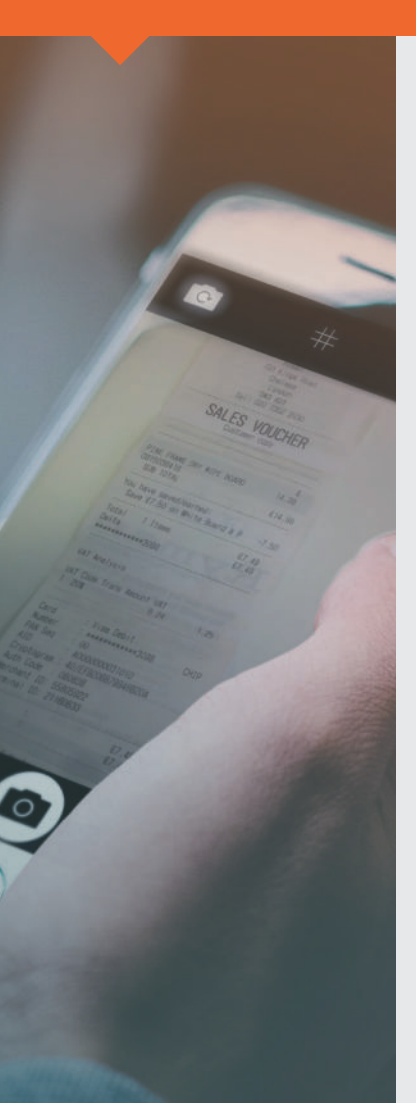

Your personal email-in address is different from your log-in email address for Receipt Bank as it's another submission method you have at your disposal - it's easy to identify it as it always ends with @receiptbank.me. It's convenient as invoices enclosed in emails (as HTML, PDF, etc.) that are sent to this address, regardless of who sent it, will be submitted to your Receipt Bank Inbox and from there, directly visible for your accountant or bookkeeper to process them.

#### Email-in $\sim$

You can customize your unique Receipt Bank email address below

Emailing your items to this email address from any other email address will deliver your items to this account under your name. You can give your unique email address to your suppliers and they can submit their invoices directly to your Receipt Bank account.

Email-in address

clientname.company

@receiptbank.me

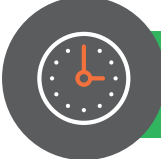

### Best practices on saving yourself some valuable time

### » WHEN TO USE THE EMAIL-IN ADDRESS:

- for supplier invoices received over email
- for any digital invoices (Uber, Amazon, etc.)

### » WHERE TO FIND YOUR UNIQUE EMAIL-IN ADDRESS:

• On mobile in the Receipt Bank mobile app:

On iOS - select the menu in the upper left >> then the "Email In" option

On Android - "Settings" in the lower right >> then "Services" from the taps on top

#### » HOW TO USE:

- Single item in text forward to personalized address
- Single item attached forward to personalized address
- **Regular invoices from the same supplier** Give the supplier your @receiptbank.me address to cc when sending the invoice

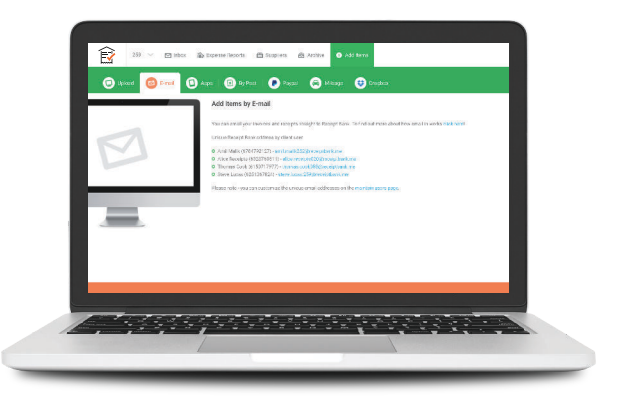

Set up auto-forwarding rules to your @receiptbank.me address

 Multiple items attached to one email - send from your login email account to multiple@receiptbank.me

# SAVE YOUR RB EMAIL-IN ADDRESS AS A CONTACT ON YOUR DEVICE!

- 01 Open your Receipt Bank mobile app.
- D2 Tap into the app settings and select 'Email in'.
- *Vou'll be prompted to allow Receipt Bank access to your contacts.*
- 04 Tap 'Allow'.
- <sup>05</sup> 'Add as contact' your email-in address.
- <sup>06</sup> The address will be added to your device contacts.

## GOOD TO KNOW

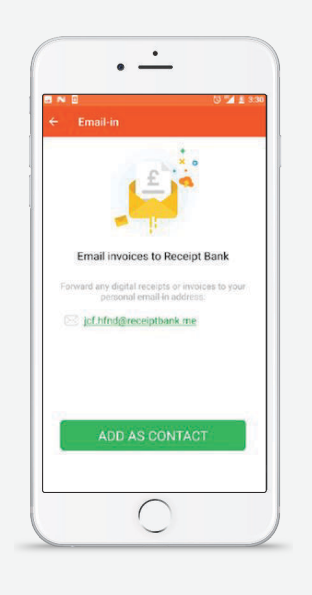

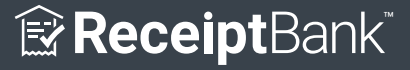